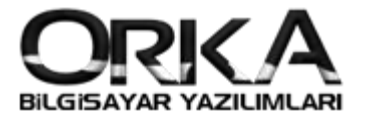

## Binek Otolarda Gider Kısıtlaması K.K.E.G.

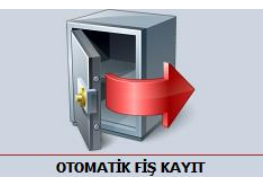

## 1. Otomatik Fiş Girişinde K.K.E.G. Kaydı

## Öncelikle **programlarınızı güncellemelisiniz** sonrasında **Kayıtlar /Gider ve Diğer Kayıtlar** girişine tıklayınız.

KKEG' e konu olan şablonlarda KKEG Türü seçilmeli. İlgili kayıt üzerinde "Şablon Düzelt"

| ri<br>plar<br>Savf | Fatura,<br>İrsaliye G | , <u>T</u> ahsila<br>irişi ve Tediy<br>e Diğer Kaytla | t Çek, Kredi K<br>e Senet, Mail ( | Cartı, <u>Ö</u> denm<br>Order Faturalar<br>YIT İŞLEML | emiş Gid<br>/Taksit Diğer<br>ERİ | er ve <u>F</u> iş Kayı<br>Kayıtlar Sistem | t Not ve Ajanda     |            | -                   | -                  | ©<br>× •         |
|--------------------|-----------------------|-------------------------------------------------------|-----------------------------------|-------------------------------------------------------|----------------------------------|-------------------------------------------|---------------------|------------|---------------------|--------------------|------------------|
| 2                  | Belge Giriş           | Yeni Şablon Ş                                         | ablon Düzelt Şa                   | blon Sil                                              |                                  |                                           | ĴMĴ                 |            | _                   | Yardı              | m(Video/Kılavuz) |
| ama A              | kra (                 | Tümü                                                  | O Gider                           | O Banka                                               | O Cari                           | O Stok                                    | Personel            | O Vimen    |                     |                    |                  |
| mge                |                       | Grup                                                  |                                   | Şablon A                                              | dı Açıklaması                    | 0                                         | Şablon Yönü         | Belge Tipi | KKEG Türü           | KDV Hesaplama Tipi | Â                |
| 9                  | Gider Gider           |                                                       | Araç Bakım-On                     | arım Gideri                                           |                                  |                                           | ➡ Alış/Giriş/Tediye | Fatura     | Binek Oto Giderleri |                    |                  |
| 2                  | W Gider               |                                                       | Araç Kiralama                     | Gideri                                                |                                  |                                           | Alış/Giriş/Tediye   | E Fatura   | Binek Araç Kirası   |                    |                  |
| 2                  | W Gider               |                                                       | Araç Sigortalar                   | na Gideri                                             |                                  |                                           | Alış/Giriş/Tediye   | E Fatura   | Binek Oto Giderleri |                    |                  |
| 1)                 | W Gider               |                                                       | Avukat Danışm                     | anlık Gideri                                          |                                  |                                           | Alış/Giriş/Tediye   | E Fatura   |                     |                    |                  |
| 16                 | Gider Gider           |                                                       | Banka Komisyo                     | n Giderleri                                           |                                  |                                           | Alış/Giriş/Tediye   | E Fatura   |                     |                    |                  |
| •                  | W Gider               |                                                       | Benzin, Mazot                     | Gideri                                                |                                  |                                           | Alış/Giriş/Tediye   | E Fatura   | Binek Oto Giderleri |                    |                  |
|                    | W Gider               |                                                       | Bilgisayar Sart                   | Malzemesi Gider                                       |                                  |                                           | Alış/Giriş/Tediye   | E Fatura   |                     |                    |                  |
| 38                 | W Gider               |                                                       | Büro Makinesi                     | Bakım-Onarım Gi                                       | leri                             |                                           | Alış/Giriş/Tediye   | E Fatura   |                     |                    |                  |
|                    | W Gider               |                                                       | Büro Malzemes                     | si Giderleri                                          |                                  |                                           | Alış/Giriş/Tediye   | E Fatura   |                     |                    |                  |
| NS .               | W Gider               |                                                       | Demirbaş Bakır                    | n-Onarim Gideri                                       |                                  |                                           | Alış/Giriş/Tediye   | E Fatura   |                     |                    |                  |
| ٠.                 | Gider 🖓               |                                                       | Doğalgaz, İsinr                   | na Gideri                                             |                                  |                                           | Alış/Giriş/Tediye   | E Fatura   |                     |                    |                  |
| 2                  | Gider 👹               |                                                       | Elektrik, Aydınla                 | atma Gideri                                           |                                  |                                           | Alış/Giriş/Tediye   | Fatura     |                     |                    |                  |
| 2                  | W Gider               |                                                       | Gayrimenkul Ba                    | akim-Onarim Gide                                      | eri                              |                                           | Alış/Giriş/Tediye   | E Fatura   |                     |                    |                  |
| 2                  | W Gider               |                                                       | Gayrimenkul Ki                    | ralama Gideri                                         |                                  |                                           | Alış/Giriş/Tediye   | E Fatura   |                     |                    |                  |
| <u>.</u>           | W Gider               |                                                       | Gayrimenkul Si                    | gortalama Gideri                                      |                                  |                                           | Alış/Giriş/Tediye   | E Fatura   |                     |                    |                  |
| 2                  | W Gider               |                                                       | Ithalat - Ardiye                  | Gideri                                                |                                  |                                           | Alış/Giriş/Tediye   | E Fatura   |                     |                    |                  |
| 9                  | W Gider               |                                                       | Ithalat - Gümrü                   | ik Vergileri                                          |                                  |                                           | P Alış/Giriş/Tediye | E Fatura   |                     |                    |                  |
| 2                  | W Gider               |                                                       | Ithalat - Gümrü                   | ikleme Gideri                                         |                                  |                                           | P Alış/Gıriş/Tediye | E Fatura   |                     |                    |                  |
| 2                  | W Gider               |                                                       | Ithalat - Ordino                  | Giderleri                                             |                                  |                                           | Alış/Giriş/Tediye   | E Fatura   |                     |                    |                  |
| 2                  | W Gider               |                                                       | Ithalat - Sigort                  | alama Gideri                                          |                                  |                                           | P Alış/Giriş/Tediye | E Fatura   |                     |                    |                  |
|                    | W Gider               |                                                       | Kargo, Kurye, 1                   | Faşıma Gideri                                         |                                  |                                           | Alış/Giriş/Tediye   | E Fatura   |                     |                    |                  |
|                    | 🦏 Gider               |                                                       | Kirtasiye Gideri                  |                                                       |                                  |                                           | 🖛 Alış/Giriş/Tediye | 🖽 Fatura   |                     |                    | *                |

KKEG Tanım seçimini yapmalısınız. Sonrasında KKEG Tanım Butonuna tıklayınız.

| aydet                     | Hesap Plani <u>G</u> rup Tanımlamaları | Yardım(Video/Kılavuz)      |                     |                                     |          |                  |               | KKEG Tanır |
|---------------------------|----------------------------------------|----------------------------|---------------------|-------------------------------------|----------|------------------|---------------|------------|
|                           | [ ŞAB                                  | ON TANIMI ]                |                     |                                     |          | DİĞER TANIMLAMAL | AR ]          |            |
| Adı                       | Benzin, Mazot Gideri                   |                            |                     | KKEG Tanımı                         | Binek Ot | o Giderleri      |               | -          |
| Grubu                     | 🥡 Gider                                |                            |                     | <ul> <li>KDV Hesaplama 1</li> </ul> | Tipi     |                  |               | Ŧ          |
| (önü                      | 🗢 Alış/Giriş/Tediye                    |                            |                     | <b>•</b>                            |          |                  |               |            |
|                           | Lete più chient 1                      | [ PELCE I                  | ati chi enti 1      |                                     |          | GRUP TANIMLAMALI | 4R1 J         |            |
| í                         |                                        | Palas Tarihi               | ada Tarihi 🐸 Uaur   | - Departmen                         |          |                  |               |            |
| 900                       |                                        | Delge Tarini V V           | ade Faririi 🦰 Hayir | Deparunan                           |          |                  |               | -          |
| inge<br>in Tini           | Mahaun a                               | Döyiz Cinci 🖉 💌            |                     | Signation                           |          |                  |               | -          |
| iş ripi<br>Fic Tarihi     | Mansup ·                               | Belge Tini                 | Fil Estura          | * Sipariş                           |          |                  |               |            |
| iş tarin<br>Fic Acıklamac | n 💓 🛪 Benzin Mazot Gideri              | KDV Belge Tipi             |                     | T Placiver                          |          |                  |               |            |
| Vitelik Kodu              | Genel Giderler                         | BA-BS Kodu                 |                     | Proje                               |          |                  |               |            |
| Acklama Kull              | an x Grup Adm Ekle x                   | Karg Hegan                 |                     | 110jc                               |          |                  |               |            |
| içirdanıdır.              |                                        |                            |                     |                                     |          |                  |               |            |
|                           | EK BIRIMLER ]                          | [ ÖZEL T                   | AKİPLER ]           |                                     |          |                  |               |            |
|                           |                                        |                            |                     |                                     |          |                  |               |            |
| * Plan                    | Kodu? Plan Kodu                        | Plan Adı                   |                     | Açıklama                            | KDV%     | Tutar            | Borç / Alacak |            |
| •                         | 770 4 03                               | Benzin Mazot Giderleri     | Ur                  | nvan / Açıklama Yazınız             | . 18     | -                | ⇒ Borç        |            |
| 5                         | ✓ 191 1 18                             | %18 indirilecek KDV Hesabı |                     |                                     |          | -                | ✤ Borç        |            |
| +2 - 4                    | √ x 4                                  |                            |                     |                                     |          |                  |               |            |
| * Plan K                  | Kodu? Kebir / Grup Pla                 | n Kodu                     | Plan Adı            | Açıkla                              | ma       | Borç / Alac      | ak            |            |
|                           | 320                                    |                            |                     | Benzin, Mazot Gide                  | ri       | 🖛 Alacak         |               |            |
|                           | 329                                    |                            |                     | Benzin, Mazot Gide                  | ri       | <= Alacak        |               |            |
|                           | 100                                    |                            |                     | Benzin, Mazot Gide                  | ri       | Alacak           |               |            |
|                           | 200                                    |                            |                     |                                     |          |                  |               |            |
|                           | 300                                    |                            |                     | Benzin, Mazot Gide                  | ri       | 🛥 Abcak          |               |            |

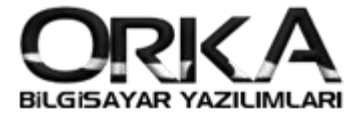

KKEG Hesap Kodlarına Tıklayarak "689 Diğer Olağandışı Gider ve Zararlar" Hesaplarınızı otomatik olarak oluşturabilirsiniz.

| <ul> <li>Açıdama</li> <li>Binek Oto Giderleri</li> <li>30,00</li> <li>689 9 17</li> <li>689 9 9</li> <li>403;412</li> <li>Binek Araş Kirasi</li> <li>5.500,00</li> <li>689 9 17</li> <li>689 9 9</li> <li>403;412</li> <li>Hesap Kodu Filtre; Kebir kodunur<br/>yanında 4 03 ve 4 12 kodlarıyla<br/>devam eden hesaplarda KKEG<br/>uygulaması otomatik çalışacak<br/>demektir.</li> </ul> | KKEG T    | anımlamaları<br>KKEG Hesap Kodları |            |                        |                        | _                   |                                                                                    |                                                                          |
|----------------------------------------------------------------------------------------------------|-----------|------------------------------------|------------|------------------------|------------------------|---------------------|------------------------------------------------------------------------------------|--------------------------------------------------------------------------|
| Binek Araç Kirasi       30,00       689 9 17       689 9 9       4 03;4 12         Binek Araç Kirasi       5.500,00 689 9 17       689 9 9       4 03;4 12         Hesap Kodu Filtre; Kebir kodunut yanında 4 03 ve 4 12 kodlarıyla devam eden hesaplarda KKEG uygulaması otomatik çalışacak demektir.                                                                                    | *         | Açıklama                           | KKEG Oranı | Binek Kira Max. Tutarı | KKEG Matrah Hesap Kodu | KKEG KDV Hesap Kodu | Hesap Kodu Filtre                                                                  |                                                                          |
| Hesap Kodu Filtre; Kebir kodunur<br>yanında 4 03 ve 4 12 kodlarıyla<br>devam eden hesaplarda KKEG<br>uygulaması otomatik çalışacak<br>demektir.                                                                                                    | ▶ Binek O | to Giderleri                       | 30,00      | 5 500 00               | 689 9 17               | 689 9 9             | 4 03;4 12                                                                          |                                                                          |
| Hesap Kodu Filtre; Kebir kodunur<br>yanında 4 03 ve 4 12 kodlarıyla<br>devam eden hesaplarda KKEG<br>uygulaması otomatik çalışacak<br>demektir.                                                                                                    |           | .,                                 |            |                        |                        |                     |                                                                                    |                                                                          |
|                                                                                                    |           |                                    |            |                        |                        |                     | Hesap Kodu Filt<br>yanında 4 03 ve<br>devam eden he<br>uygulaması oto<br>demektir. | re; Kebir kodunun<br>4 12 kodlarıyla<br>saplarda KKEG<br>matik çalışacak |
|                                                                                                    | H4 44 4   | 1 of 2 → >> >+ + - ▲ -             | ∕x ∢       |                        |                        |                     |                                                                                    | ,                                                                        |

Hesap Kodlarını Oluştur butonuna tıklayarak 689 9 grubundaki kodları otomatik oluşturabilirsiniz.

| <ul> <li>Firmaya Öz</li> <li>Tüm Firma</li> </ul> | el Hesap Kod Tanımları<br>lar İçin Geçerli Hesap Kod Tanımları | tur 🖳 🖳 Tanımlamalar Si | linip Yeniden Oluştur                       |
|---------------------------------------------------|----------------------------------------------------------------|-------------------------|---------------------------------------------|
| Firma Kodu                                        | Gider Tipi                                                     | Hesap Kodu              | Hesap Adı                                   |
| 0003                                              | (1) KVK m. 11 hükümlerine göre kabul edilmeyen giderler        | 689 9 1                 | KVK m. 11 hükümlerine göre kabul edilmey    |
| 0003                                              | VUK hükümlerine aykırı olarak ayrılan karşılıklar              | 689 9 2                 | VUK hükümlerine aykırı olarak ayrılan karşı |
| 0003                                              | VUK hükümlerine aykırı olarak ayrılan reeskontlar              | 689 9 3                 | VUK hükümlerine aykırı olarak ayrılan rees  |
| 0003                                              | VUK hükümlerine aykırı olarak ayrılan amortismanlar            | 689 9 4                 | VUK hükümlerine aykırı olarak ayrılan amo   |
| 0003                                              | 5510 sayılı Kanun M.88 kapsamındaki kanunen kabul edilm        | 689 9 5                 | 5510 sayılı Kanun M.88 kapsamındaki kanu    |
| 0003                                              | 611 sayılı Kanun(Özel Kanunlar uyarınca) yazılan kanunen       | 689 9 6                 | 611 sayılı Kanun(Özel Kanunlar uyarınca) y  |
| 0003                                              | Bağış ve yardımlar                                             | 689 9 7                 | Bağış ve yardımlar                          |
| 0003                                              | GVK m.75 uyarınca yönetim kurulu üyelerine ödenen kar p        | 689 9 8                 | GVK m.75 uyarınca yönetim kurulu üyelerir   |
| 0003                                              | KDV Kanunu m.30/d uyarınca indirilemeyen KDV tutarı            | 689 9 9                 | KDV Kanunu m.30/d uyarınca indirilemeyer    |
| 0003                                              | 6802 sayılı Gider Vergileri Kanunu uyarınca gider yazılan ö.   | 689 9 10                | 6802 sayılı Gider Vergileri Kanunu uyarınca |
| 0003                                              | MTV Kanunu m.14 uyarınca gider kaydedilen MTV'ler              | 689 9 11                | MTV Kanunu m.14 uyarınca gider kaydedile    |
| 0003                                              | İstisna faaliyetlerden/işlemlerden doğan zararlar              | 689 9 12                | İstisna faaliyetlerden/işlemlerden doğan za |
| 0003                                              | Diğer                                                          | 689 9 13                | Diğer                                       |
| 0003                                              | 6736 sayılı Kanun (Özel Kanunlar Uyarınca) yazılan kanune      | 689 9 15                | 6736 sayılı Kanun (Özel Kanunlar Uyarınca)  |
| 0003                                              | 7143 s. Kanun kapsamında oluşan KKEG                           | 689 9 16                | 7143 s. Kanun kapsamında oluşan KKEG        |
| 0003                                              | 7194 s. Kanun kapsamında oluşan KKEG                           | 689 9 17                | 7194 S. Kanun Kapsamında Oluşan KKEG        |

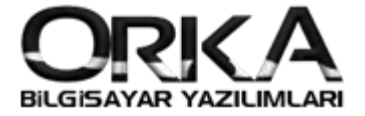

3

## Otomatik Fi Girişinde Kaydın İşlenmesi

**"Kayıtlar" / "Gider ve Diğer Kayıtlar"** modülünü açınız. KKEG'E konu olan gideri çift tıklayarak açınız. Örneğimize Benzin, Mazot Giderini çift tıkladık.

| Cari<br>Hesaplar | Fatur       | a, <u>T</u> ahs<br>Girişi ve Te | ilat Çek, Kredi Ki<br>diye Senet, Mail C<br>K | ortı, <u>Ö</u> denmemi<br>Order Faturalar/Tal<br>AYIT İŞLEMLERİ | ş<br>Gider ve<br>Diğer Kayıtla | <u>F</u> iş Kayıt<br>r Sistemi | Not ve Ajanda<br>Görevler |            | -                   | -                  | * ×              |
|------------------|-------------|---------------------------------|-----------------------------------------------|-----------------------------------------------------------------|--------------------------------|--------------------------------|---------------------------|------------|---------------------|--------------------|------------------|
| na Sayt          | Belge Giriş | Ve Diger Kayı<br>Yeni Şablon    | Şablon Düzelt Şat                             | olon Sil                                                        |                                |                                |                           |            |                     | Yardı              | m(Video/Kılavuz) |
|                  |             |                                 |                                               |                                                                 |                                | Π                              | ĴMŨ                       |            |                     |                    |                  |
| çıklama A        | ra          | Tümü                            | O Gider                                       | 🔘 Banka                                                         | 🔘 Cari                         | 🔿 Stok                         | O Personel                | O Virman   |                     |                    |                  |
| Simae            |             | Grup                            |                                               | Sablon Adı Ad                                                   | uklaması                       |                                | Sablon Yönü               | Belge Tipi | KKEG Türü           | KDV Hesaplama Tipi | *                |
| 1                | 🐺 Gider     |                                 | Araç Bakım-Ona                                | arım Çideri                                                     |                                |                                | Alış/Giriş/Tediye         | E Fatura   | Binek Oto Giderleri |                    |                  |
| 3                | Gider       |                                 | Arac Kiralama                                 | Gide                                                            |                                |                                | Alıs/Giris/Tedive         | E Fatura   | Binek Arac Kirası   |                    |                  |
| 3                | Gider       |                                 | Arac Sigortala                                | 1                                                               |                                |                                | Alis/Giris/Tedive         | Fatura     | Binek Oto Giderleri |                    |                  |
| (1)              | Gider       |                                 | Avukat Danism                                 |                                                                 |                                |                                | Alis/Giris/Tedive         | Fatura     |                     |                    |                  |
| M.               | Gider       |                                 | Banka Komisyo                                 |                                                                 |                                |                                | Alis/Giris/Tedive         | El Fatura  |                     |                    |                  |
|                  | 🕷 Gider     |                                 | Benzin, Mazot G                               | Gideri                                                          |                                |                                | 🗢 Alış/Giriş/Tediye       | Fatura     | Binek Oto Giderleri |                    |                  |
| -                | Cider       |                                 | Bilgicayar Sarf I                             | Malzomoci Cidori                                                |                                |                                | Alıç/Ciriç/Tediye         | Fatura     |                     |                    |                  |
| 8                | 🎆 Gider     |                                 | Büro Makinesi B                               | lakım-Onarım Gideri                                             |                                |                                | 🗢 Alış/Giriş/Tediye       | E Fatura   |                     |                    |                  |
| 1                | 🎆 Gider     |                                 | Büro Malzemesi                                | i Giderleri                                                     |                                |                                | 🗢 Alış/Giriş/Tediye       | Fatura     |                     |                    |                  |
| 43               | 🐺 Gider     |                                 | Demirbaş Bakım                                | n-Onarım Gideri                                                 |                                |                                | 🗢 Alış/Giriş/Tediye       | 🗮 Fatura   |                     |                    |                  |
| 6                | 🎆 Gider     |                                 | Doğalgaz, Isınm                               | na Gideri                                                       |                                |                                | 🔿 Alış/Giriş/Tediye       | Fatura     |                     |                    |                  |
| 1                | 🎆 Gider     |                                 | Elektrik, Aydınla                             | ıtma Gideri                                                     |                                |                                | 🗢 Alış/Giriş/Tediye       | Fatura     |                     |                    |                  |
| 1                | 🎆 Gider     |                                 | Gayrimenkul Ba                                | kım-Onarım Gideri                                               |                                |                                | 🗢 Alış/Giriş/Tediye       | 🔠 Fatura   |                     |                    |                  |
| 1                | 🎆 Gider     |                                 | Gayrimenkul Kir                               | alama Gideri                                                    |                                |                                | 🗢 Alış/Giriş/Tediye       | Fatura     |                     |                    |                  |
| 6                | 🥡 Gider     |                                 | Gayrimenkul Sig                               | gortalama Gideri                                                |                                |                                | 🗢 Alış/Giriş/Tediye       | Fatura     |                     |                    |                  |
| 1                | 🐺 Gider     |                                 | İthalat - Ardiye                              | Gideri                                                          |                                |                                | 🗢 Alış/Giriş/Tediye       | Fatura     |                     |                    |                  |
| 1                | 🥡 Gider     |                                 | İthalat - Gümrül                              | k Vergileri                                                     |                                |                                | 🔿 Alış/Giriş/Tediye       | E Fatura   |                     |                    |                  |
| 1                | 🥡 Gider     |                                 | İthalat - Gümrül                              | kleme Gideri                                                    |                                |                                | 🗢 Alış/Giriş/Tediye       | Fatura     |                     |                    |                  |
|                  | 🐺 Gider     |                                 | İthalat - Ordino                              | Giderleri                                                       |                                |                                | 🗢 Alış/Giriş/Tediye       | Fatura     |                     |                    |                  |
|                  | 🥡 Gider     |                                 | İthalat - Sigorta                             | ilama Gideri                                                    |                                |                                | 🗢 Alış/Giriş/Tediye       | Fatura     |                     |                    |                  |
| <b>.</b>         | 🎆 Gider     |                                 | Kargo, Kurye, T                               | aşıma Gideri                                                    |                                |                                | 🗢 Alış/Giriş/Tediye       | Fatura     |                     |                    |                  |
|                  | 🥡 Gider     |                                 | Kırtasiye Gideri                              |                                                                 |                                |                                | 🗢 Alış/Giriş/Tediye       | Fatura     |                     |                    | -                |
| 4 4 6 0          | 53 × +      |                                 |                                               |                                                                 |                                |                                |                           |            |                     |                    |                  |

- Beyan Belge Tipi, Tarih, Seri, Belge numarasını sonrasında belgenin tutarını yazınız başlıklardan KDV Dahil ya da KDV Hariç butonlarına tıklayarak kaydı otomatik olarak oluşturabilirsiniz.
- □ **Muhasebe Fiş Bilgilerinde** oluşturulacak kaydın hangi departmana işleneceğini seçebilirsiniz.

| 😰 Benzin, Mazot Gideri Otomatik Fiş Kayıt İşlemi     |                                                                                                    |             |
|------------------------------------------------------|----------------------------------------------------------------------------------------------------|-------------|
| Reydet Cari Kartlar Ikili Kdv Hesapla KDV Dahi - [F] | KDV Haris - [F8]         KKEG Tanım         Eski Kayıt Giriş Sistemini Kullan.         Image: Kayıttan Sonra Fişi Yazdır. | Mesaj? 🔽    |
| [ YENİ - OTOMATİK FİŞ GİRİŞİ ]                       | ş KAYITLARI]                                                                                                    |             |
| 🔉 CARÌ HESAPLAR (Form BA/BS için Gerekliyset)        | Benzin, Mazot Gideri                                                                                                    |             |
| 329 01 001                                           | BELGE & MUHASEBE FİŞ BİLGİLERİ                                                                                            |             |
| BP Akaryakıt Faturaları 👻                            | Beyan.Belge Fatura 🔹 Ticari Belge 🖺 Fatura 🔹 Gider Tür 🎇 Pazarlama 💌                                                      |             |
| 😥 K.K.E.G. Binek Oto Giderleri                       | Tarih 19.03.2020 - Değiştirme                                                                                             |             |
| GURUPLAR                                             | Seri ve No AAA 2020000001453                                                                                              |             |
| Araç 34 ABC 001-Renault Kango-[SERVIS ARAÇL] -       | 🙀 AÇIKLAMA / TUTAR 🔰 Pazarlama                                                                                            |             |
| Proje Iş Kule-[İNŞAAT]                               | TL Tutar 2.000,00 Genel Üretim                                                                                            |             |
|                                                      | Hizmet Üretim                                                                                                    |             |
|                                                      | AR-GE                                                                                                    |             |
|                                                      | Finans                                                                                                    |             |
| Kayda konu olan Proje ve Araç                        | * Hesap Kodu Hesap Adı Ayrıvanıa                                                                                          | KDV% Tutar  |
| Bilgilarini caashilirsiniz Bu                        | 760 4 03 Benzin Mazot Giderleri Unvan / Açıklama Yazınız                                                                  | 18 1.186,44 |
| Bilgilerini seçebilirsiniz. Bu                       | 191 1 18 %18 indirilecek KDV Hesabı Unvan / Açıklama Yazınız                                                              | 213,56      |
| savede Proje ve arac plakalarına                     | 689 9 17 7194 S. Kanun Kapsaminda Oluşan KKEG Unvan / Açıklama Yazınız                                                    | 508,48      |
| sayede i toje ve araç plakalarına                    |                                                                                                    | 91,52       |
| göre malivet raporları                               |                                                                                                    |             |
|                                                      |                                                                                                    | 2.000,00    |
| alabilirsiniz.                                       | 1 of 4 - + < × ~                                                                                                    | •           |
|                                                      |                                                                                                    |             |
|                                                      |                                                                                                    |             |
|                                                      |                                                                                                    |             |